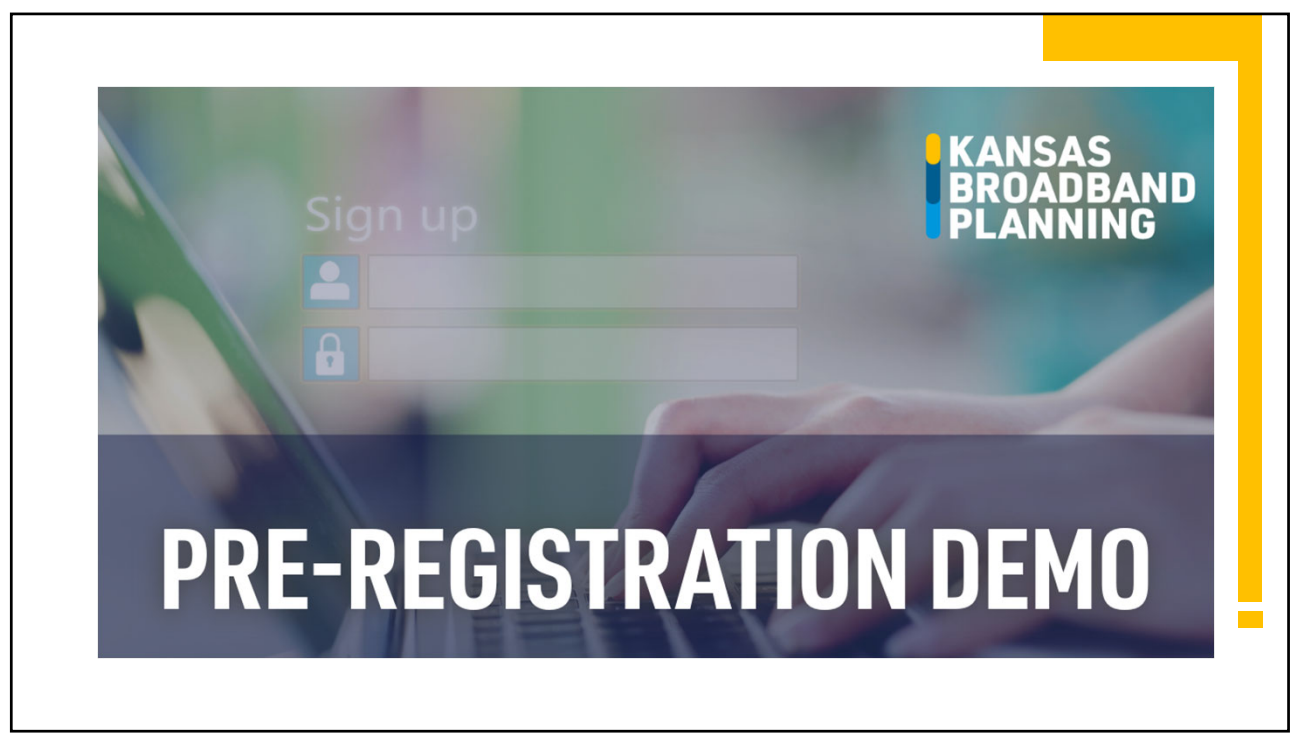

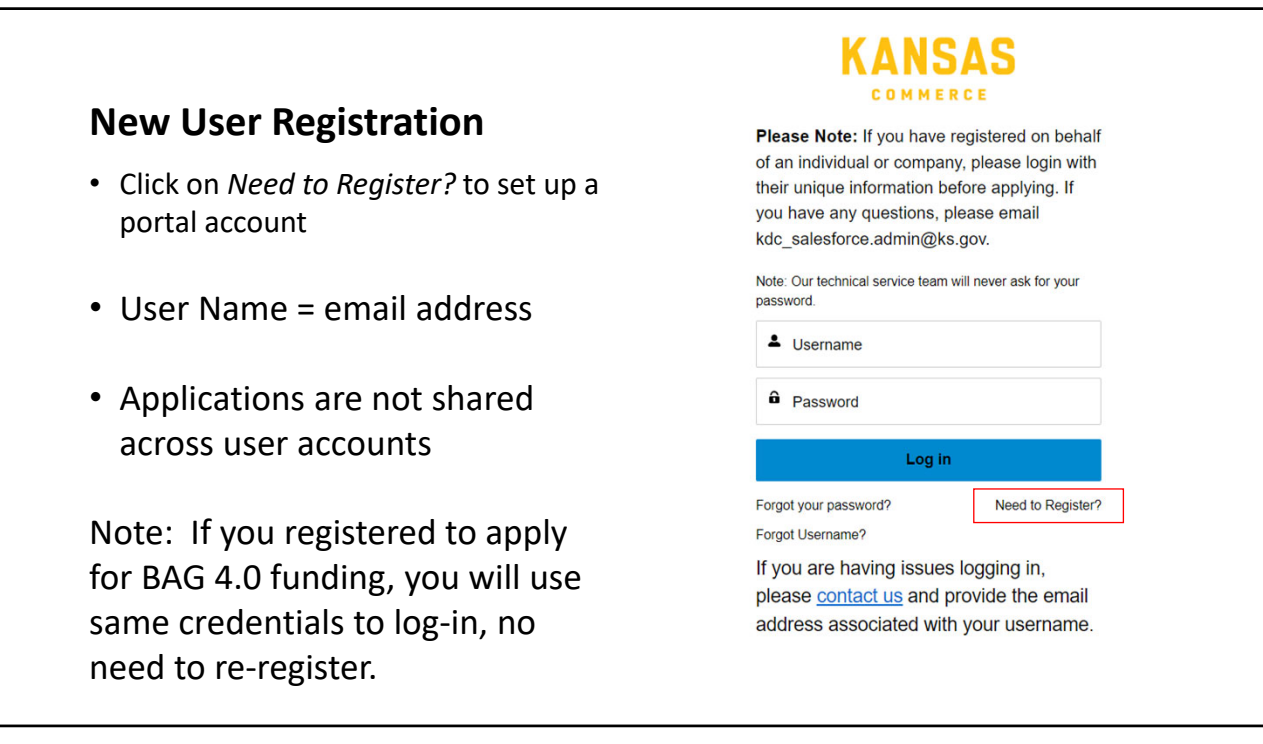

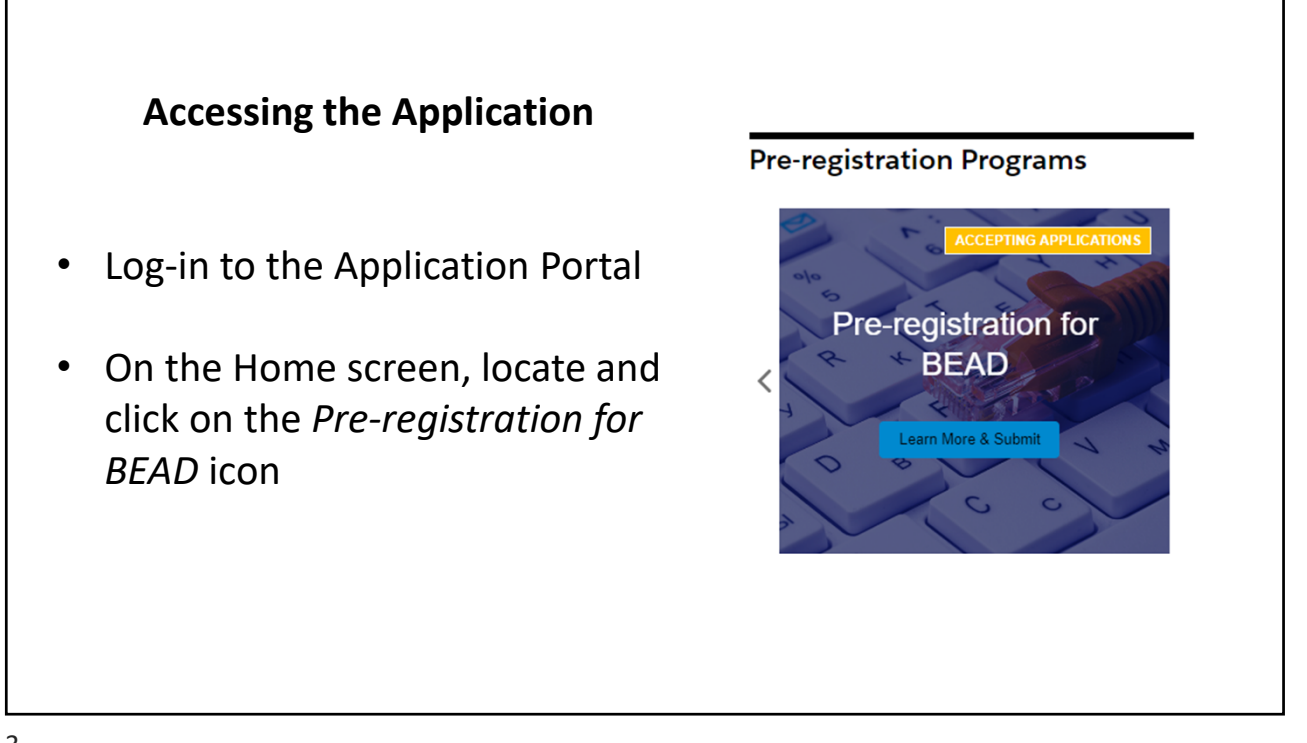

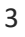

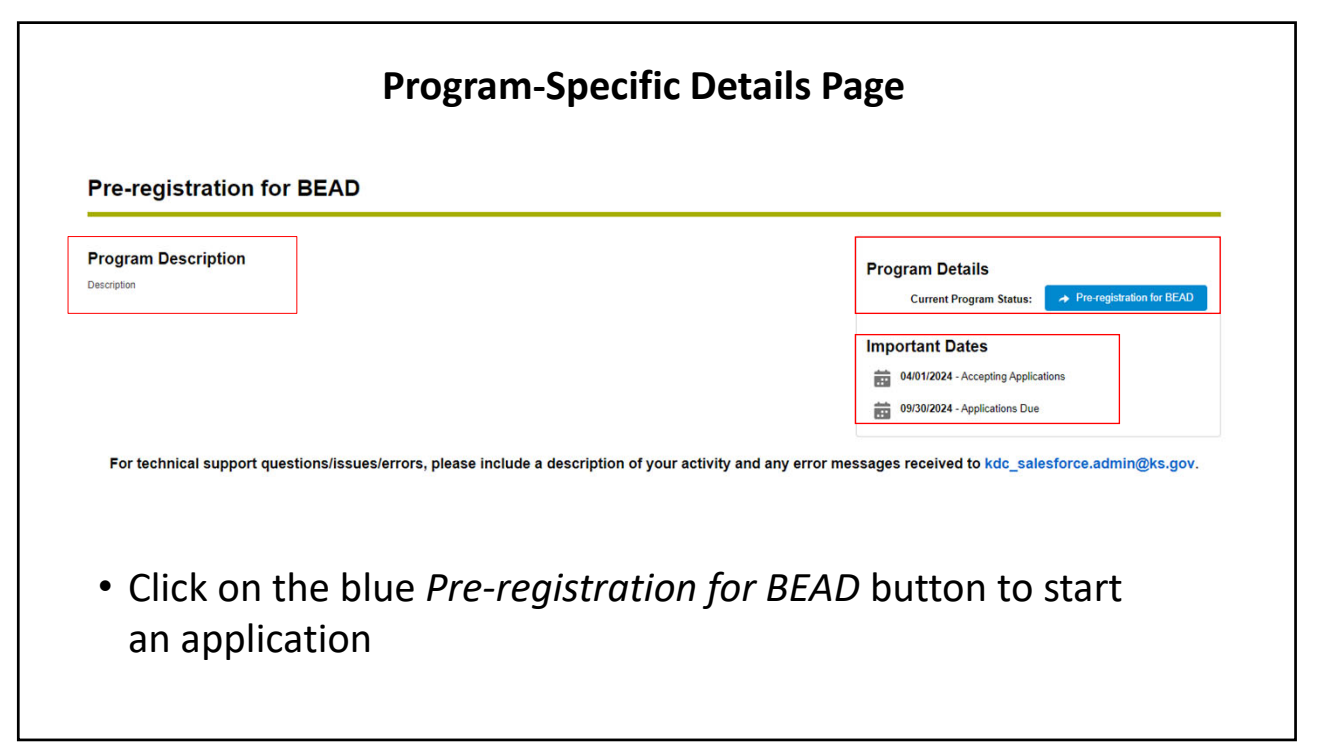

| m De  | 0                        |       |
|-------|--------------------------|-------|
|       | BEAD Pre-registration    | (on 1 |
| BE    | EAD Pre-registration     |       |
| •1    | Lead Organization Name 0 |       |
| 4     | ABC Testing Organization |       |
|       |                          |       |
| techn |                          | a     |
|       | Jancei                   | Next  |
|       |                          |       |

| Application Workspace Files                                                                               |                                                                                                    |                                                           |                |  |  |
|----------------------------------------------------------------------------------------------------|----------------------------------------------------------------------------------------------------|-----------------------------------------------------------|----------------|--|--|
| Application Workspace                                                                                     | Complete Your BEAD Pre-Registration This is your workspace for preparing your application. Complete each section in order to submit a compliant request. |                                                           |                |  |  |
| <ul> <li>Six (6) sections – named<br/>consistent with the draft<br/>pre-registration checklist</li> </ul> | BEAD Pre-registration<br>Administrative                                                                                                    | SECTION STATUS:<br>Not Started                            | メ Get Starled  |  |  |
| distributed on the 4/3/24<br>Industry Roundtable                                                          | BEAD Pre-registration<br>Financial Legal Disclosures                                                                                                    | SECTION STATUS:<br>Not Started                            | >> Get Started |  |  |
| <ul> <li>Sections do not have to be<br/>completed in the order</li> </ul>                                 | BEAD Pre-registration<br>Capability                                                                                                    | SECTION STATUS:<br>Not Started                            | % Get Starled  |  |  |
| listed                                                                                                    | BEAD Pre-registration<br>Labor and Workforce Information                                                                                                 | SECTION STATUS:<br>Not Started                            | 火 Get Starled  |  |  |
| <ul> <li>Once all sections are<br/>complete, a SUBMIT button<br/>will appear on this screen</li> </ul>    | BEAD Pre-registration<br>Compliance                                                                                                    | SECTION STATUS:<br>Not Started                            | % Get Starled  |  |  |
|                                                                                                    | Note: Before you upload your attachments, the file name must follow the format cullined in the Guide                                                     | which includes your unique pre-repisitation number: # 252 |                |  |  |
|                                                                                                    | Upload Documents & Files                                                                                                    | SECTION STATUS:<br>Not Started                            | >: Get Started |  |  |

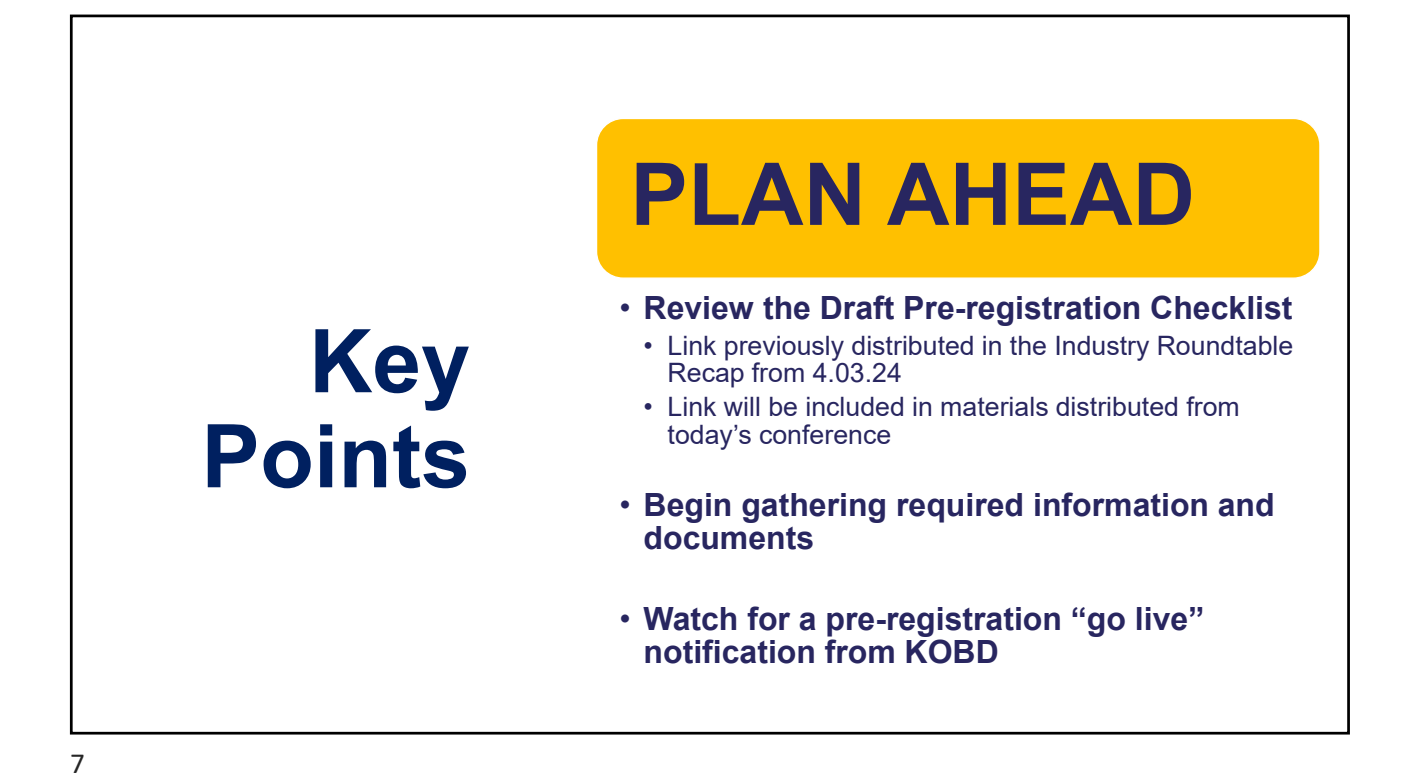

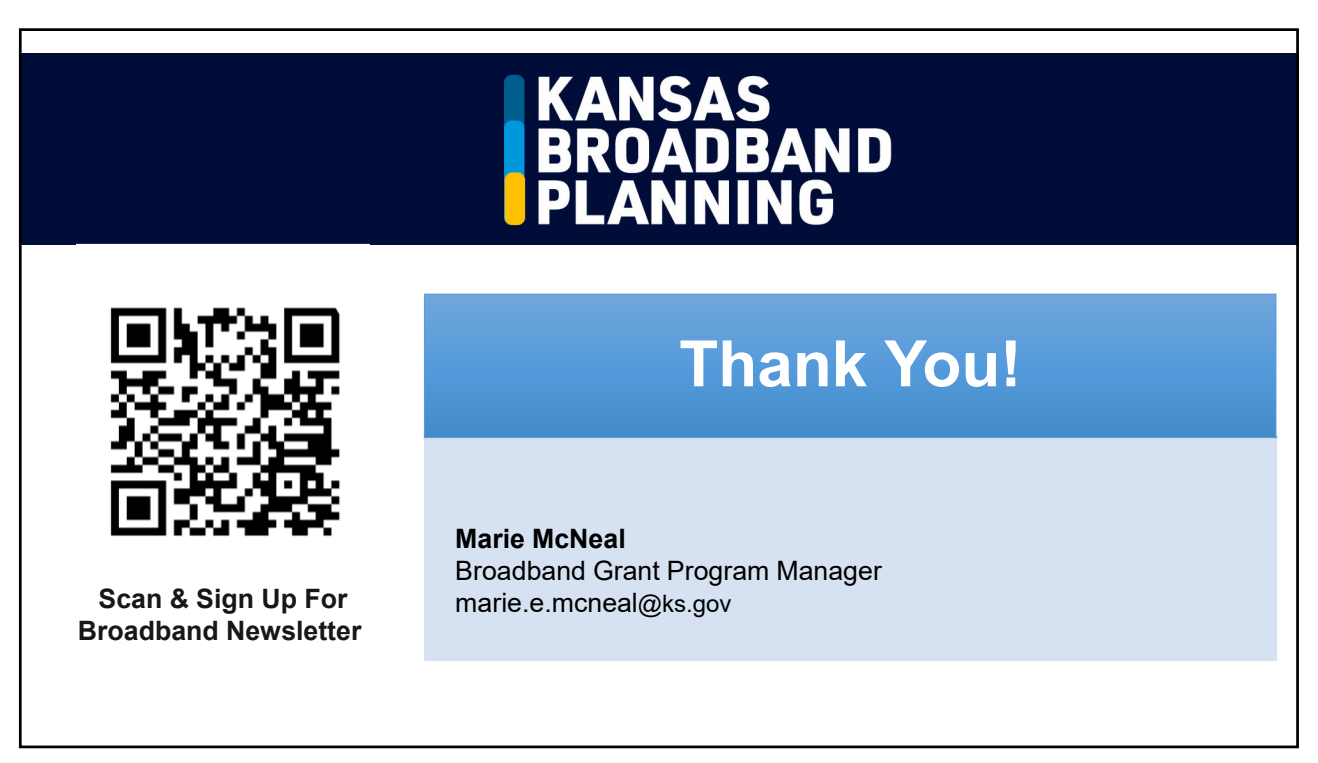